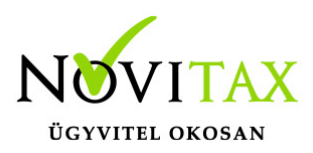

## Részszámla - Végszámla kezelés

Részszámla – Végszámla kezelés valamennyi Novitax számlázó programban lehetséges.

#### Részszámla - Végszámla kezelés beállítása

A Részszámla kezelésének bekapcsolásához a Beállítások / Alapbeállítások / Számlázás menüpontban a Részszámla kezelését aktiválni szükséges.

#### Részszámla - Végszámla kezelés lépései

 Részszámla felvitele: a részszámla felvitele előtt a cikkek (Törzsadatok / Cikk törzsadatok / Cikkek) között rögzíteni kell egy VR – Részszámla jellegű cikket. Csak a részszámla jellegű tételek számíthatók be majd a végszámlába.

| Cikk módosítás                    |                     |                   |              |  |  |  |
|-----------------------------------|---------------------|-------------------|--------------|--|--|--|
| Alapadatok Egyéb ada              | atok További adatok | Gabona adatok     |              |  |  |  |
| 40 karakter hosszúság             | 100 karakter hosszú |                   |              |  |  |  |
| cikk                              |                     |                   |              |  |  |  |
|                                   |                     |                   |              |  |  |  |
|                                   |                     |                   |              |  |  |  |
| <u> </u>                          |                     |                   |              |  |  |  |
|                                   |                     |                   |              |  |  |  |
| Kód                               | 1 Rövid név         | Idegen nevek      | Hosszú nevek |  |  |  |
| Cikk adatok                       |                     |                   |              |  |  |  |
| Cikkszám (saját)                  |                     | Cikkszám (idegen) |              |  |  |  |
| Cikk jelleg                       | VR - Részszámla     | •                 |              |  |  |  |
| Részszámla jellegű cikk rögzítése |                     |                   |              |  |  |  |

2. Végszámla készítése – Részszámlák beszámítása: a végszámla készítésekor rögzíteni kell egy

### www.novitax.hu

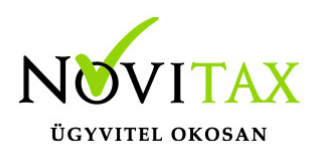

## Részszámla - Végszámla kezelés

| <u>/// _</u> | Vén | száml  | a ie | أسمال | cikket  |
|--------------|-----|--------|------|-------|---------|
| vv -         | veg | Szanni | a je | negu  | CIKKEL. |

| Cikk módosítás                                       |                    |  |  |  |  |  |
|------------------------------------------------------|--------------------|--|--|--|--|--|
| Alapadatok Egyéb adatok További adatok Gabona adatok |                    |  |  |  |  |  |
| 40 karakter hosszúságú cikknevek                     |                    |  |  |  |  |  |
| cikk                                                 |                    |  |  |  |  |  |
|                                                      |                    |  |  |  |  |  |
|                                                      |                    |  |  |  |  |  |
|                                                      |                    |  |  |  |  |  |
|                                                      |                    |  |  |  |  |  |
| Kód 1 Rövid név                                      | Idegen nevek Hossz |  |  |  |  |  |
| Cikk adatok                                          |                    |  |  |  |  |  |
| Cikkszám (saját)                                     | likkszám (idegen)  |  |  |  |  |  |
| Cikk jelleg VV - Végszámla                           | -                  |  |  |  |  |  |
| Végszámla jellegű cikk rögzítése                     |                    |  |  |  |  |  |
| Vegszanna jenega enkk rogznese                       |                    |  |  |  |  |  |

A végszámla készítésekor először ki kell választani a végszámla tételt a cikktörzsből, majd az újabb tétel felvitelénél a "Mégsem" gomb után az "F10 – Egyéb műveletek" gomb hatására megnyíló választómenüből a "Számlatétel import – Negatív előjellel" menüpontot kell kiválasztani. A "Részszámla kapcsolás beállításai" ablakban be lehet számíttatni a partner összes részszámlát, vagy az egy megrendeléshez tartozó részszámlákat.

#### Jólteljesítési garancia

Cikkhez rendelhető cikk jelleg. Ennek a cikknek a számlázására akkor van szükség, ha a kivitelező az aktuális ütemet a rendelkezésre álló idő előtt elkészíti és az általa vállaltakkal és garanciális és/vagy minőségi probléma nem merül fel. Ekkor lehetséges a jólteljesítés tételt szerepeltetni a

### www.novitax.hu

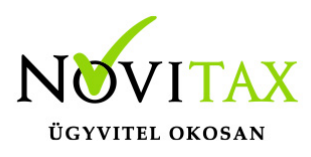

# Részszámla - Végszámla kezelés

számlában.

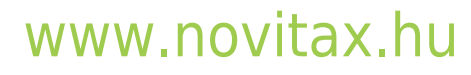

1105 Budapest, Gitár utca 4. | Tel.: (+36 1) 263-2363 | E-mail: novitax@novitax.hu